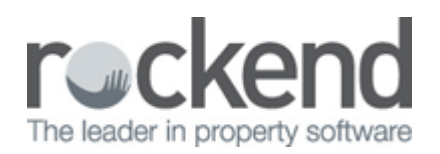

## How to Rectify a Creditor Payment Paid from Incorrect Property

## Overview

You may have an instance where you have paid a creditor by EFT, Bpay or Cheque however it has been paid from the incorrect property.

In most instances, the creditor will not be interested in returning the monies so that this can be corrected in REST as the monies were still owing, but for a different property.

This document will cover how to reflect this in REST without having to retrieve the funds back from the creditor by:

- Paying the Disbursement from the Correct Property
- Reimbursing the Incorrect property for the Disbursement

## Paying the Disbursement from the Correct Property

- 1. Go to Transactions > Quick disbursements
- 2. Enter the alpha index of the property that the creditor disbursement should have been made from initially

| 🕬 Disbursements                                                                                                    | _ 🗆 ×        |
|----------------------------------------------------------------------------------------------------|--------------|
| Property ARCH34 Property details (OWNER: AFFLECK)   Exp. limit 34 Archer Street   50.00 CHATSWOOD NSW 2067   Ben Affleck & Jennifer Garner   Mr Affleck & Ms Garner   (02) 9375 3186 |              |
| Balance Outstand. due Bal. after out. Disbs paid Prop. disbs<br>480.80 0.00 480.80 0.00 0.00                                                                                         | Cancel - ESC |
| Incl GST \$145.00 GST \$13.18 Excl GST \$131.82                                                                                                    | Action - F1  |
| Cheque number 9999999                                                                                                    |              |
| Pay to ABC Electrical Contractors                                                                                                    | Clear - F2   |
| Description Replace faulty light swtch to bedroom                                                                                                    |              |
| Account code 331 R & M - Electrical                                                                                                    | OK - F12     |

- Amount Enter in the amount of the Creditor Invoice (inclusive of GST)
- Cheque Number Use self presenting cheque no. 999999
- Pay To Enter the Creditors name
- Description Enter the details of what the disbursement is paying (as this will appear on the owners statement)
- Account code Use the relevant account code
- 3. Click OK-F12

## Reimbursing the Incorrect property for the Disbursement

- 1. Go to Transactions >Sundry Receipts
- 2. Enter the property alpha index of the property that was incorrectly debited and requires reimbursing

| 🍰 Sundry Receipts - [Last I          | Receipt:00006049 ] - [Printing: OFF]               | _ 🗆 ×        |
|--------------------------------------|----------------------------------------------------|--------------|
| Manual<br>Rec No<br>Property BALBOA4 | Property details<br>4 Balboa Row<br>CROWS NEST NSW |              |
|                                      | Vin Smith                                          |              |
|                                      | Balance Owner Sundry Prop Sundry                   | Cancel - ESC |
|                                      | 1867.43 0.00 0.00                                  | Clear - F2   |
| Incl GST \$145.00                    | GST \$13.18 Excl GST \$131.82                      |              |
| Description Reimburse                | for incorrect payment E000345 on 28/2/14           | Comment - F4 |
| Account code 331                     | R & M - Electrical                                 | $\checkmark$ |
| Manage tee %                         |                                                    | OK - F12     |

- Amount Enter the amount (inclusive of GST)
- Description Enter a description regarding the reimbursement and enter the EFT, Bpay or cheque number as a reference
- Account Code Enter the account code that was originally used when paying the disbursement (this is important as it will counteract the payment on the income and expenditure statement at end of financial year)
- 3. Click OK-F12

4. Select the payment method as Direct Deposit and add the creditors name in the received from field

5. Click OK-F12

02/02/2016 10:52 am AEDT